## **Third Party Services Ordering**

Last Updated: August 24, 2010

AtlasNet Release Notes

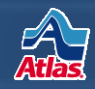

integrity/quality/solutions

#### Introduction

- Third Party Services Ordering is a Dispatch enhancement that lets agents place orders with Custom Movers Services (CMS) from Edit Shipment, instead of from the providers' web sites.
- The following slides summarize how this enhancement works and how to set it up.

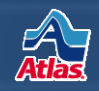

- Here's how to get started using Third Party Services Ordering with the providers listed below.
  - For Custom Movers Services you need to know each of your branches' CMS customer id's to place orders with CMS from Dispatch. You can obtain your CMS customer id's by contacting one of the following individuals at Alliance:
    - Christine Sidari: <u>csidari@custommoversservices.com</u> 800.514.6927 x 20
    - Mark Southerland: <u>msoutherland@custommoversservices.com</u> 800.514.6927 x 75
    - Rochelle Rose: <a href="mailto:rrose@custommoversservices.com">rrose@custommoversservices.com</a> 800.514.6927 x 21

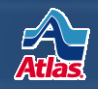

- Once you receive your customer id's and, if necessary, your passwords from your providers, your agency's security contact can call the Helpdesk to provide the users who will administer this feature in Dispatch for your agency family.
- For CMS, tell the Helpdesk which branches each user will administer. A user can administer customer id's and passwords for one or more branches in your agency family.

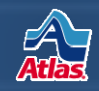

#### **Dispatch Planning - Edit Shipment**

| Related Links  | •          | Add New S               | Shipment Get Sh | nipment  |
|----------------|------------|-------------------------|-----------------|----------|
| Shipment       | Trip       | Haul Mode               | Trans Mode      | Booki    |
| HN653880       | 2774624    | Self Haul 🛛 👻           | ]               | RSG      |
| Ship Na/Ord B  | У          | Nat Acct (Entity)       | Bill To         |          |
| TEST           |            | ? (                     | [               | i        |
| (Last First)   |            |                         |                 |          |
| Booker         |            | Salesperson             | CSR             |          |
| 0207           | ? 🚺 🗔      | . 20 ? i                | ?               | <i>i</i> |
| ALEXANDER'S N  | OBILITY S  | KC JACOBSON             |                 |          |
| Origin Agent   |            | Destination Agent       | Fgt Fwdr        |          |
| 0207           | ? i        | 0214 ? i                |                 | ?        |
| ALEXANDER'S M  | OBILITY S  | ALEXANDER'S MOBILI      |                 |          |
| Origin Agent T | o          |                         |                 |          |
| Survey         | Cover Pkup | Estimate                |                 |          |
| Dispatch Rem   | arks       |                         |                 |          |
|                |            |                         |                 |          |
| Request R      | eweigh 📃   | Get Wt Ticket 📃 Avail F | Resource Mgmt   |          |
| GST Exemp      | ot Ass     | ignment Type            | <b>~</b>        |          |
| Last Location/ | Date Ship  | pment Is Not In Transit |                 |          |
| Order Start Da | ate        | Order Loa               | d Date          |          |
| PO Number      |            |                         | 🔲 <u>3r</u>     | d Pty    |

- Once Helpdesk sets up your administrative users, they can follow these steps to set up each branch.
- First, open a shipment that your agency family has booked and click the 3<sup>rd</sup> Pty link on Edit Shipment.

AtlasNet Release Notes

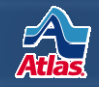

| Third Party Services Sur       | nma <b>ry</b> - |              | Settings Admin  | istration Close |
|--------------------------------|-----------------|--------------|-----------------|-----------------|
| Service Provider               | Order Number    | Order Placed | Order Placed By |                 |
| Alliance Relocation Services   | Place Order     |              |                 |                 |
| Custom Movers Services         | Place Order     |              |                 |                 |
| J.E. Kelleher                  | Place Order     |              |                 |                 |
| Movers Specialty Service, Inc. | Place Order     |              |                 |                 |
| Relocation Movers Services     | Place Order     |              |                 |                 |

 Next, click the Administration link.

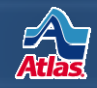

| Third Party   | Services Admi       | nistration                     |         | Close  |
|---------------|---------------------|--------------------------------|---------|--------|
| Movers Spec   | ialty Service, Inc. |                                |         |        |
| Agent Code    | Customer Id         | Password                       |         |        |
| 0207          | 8981                |                                | Update  | Delete |
| 0208          | 8981                |                                | Update  | Delete |
| 0210          | 8981                |                                | Update  | Delete |
| 0214          | 8981                |                                | Update  | Delete |
| 0215          |                     |                                | Insert  |        |
| 0216          |                     |                                | Insert  |        |
| 0217          |                     |                                | Insert  |        |
| 0218          |                     |                                | Insert  |        |
| 0353          |                     |                                | Insert  |        |
| 1000          |                     |                                | Insert  |        |
| J.E. Kelleher |                     |                                |         |        |
|               | No additiona        | I details required for this pr | ovider. |        |
| Alliance Relo | ocation Services    |                                |         |        |
| Agent Code    | Customer Id         | Password                       |         |        |
| 0207          | 2073                | No Password Required           | Update  | Delete |
| 0208          |                     | No Password Required           | Insert  |        |
| 0210          |                     | No Password Required           | Insert  |        |
| 0214          |                     | No Password Required           | Insert  |        |
| 0215          |                     | No Password Required           | Insert  |        |
| 0216          |                     | No Password Required           | Insert  |        |
| 0217          |                     | No Password Required           | Insert  |        |
| 0218          |                     | No Password Required           | Insert  |        |
| 0353          |                     | No Password Required           | Insert  |        |
| 1000          |                     | No Password Required           | Insert  |        |

- On the Third Party Services
   Administration page, you'll see a
   list of providers, and a list of agent
   codes that you have been given
   permission to manage.
- In this example, this user can administer CMS's customer id's and passwords for all of the branches listed.

AtlasNet Release Notes

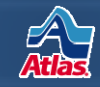

# Set Up –CMS

| Alliance Relo | ocation Services |                      |               |
|---------------|------------------|----------------------|---------------|
| Agent Code    | Customer Id      | Password             |               |
| 0207          | 1234             | No Password Required | Update Delete |
| 0208          |                  | No Password Required | Insert        |
| 0210          |                  | No Password Required | Insert        |
| 0214          |                  | No Password Required | Insert        |
| 0215          |                  | No Password Required | Insert        |
| 0216          |                  | No Password Required | Insert        |
| 0217          |                  | No Password Required | Insert        |
| 0218          |                  | No Password Required | Insert        |
| 0353          |                  | No Password Required | Insert        |
| 1000          |                  | No Password Required | Insert        |

- To set up CMS, for each branch, enter the Customer Id the provider gave you, and click Insert.
- If a Customer Id for a particular branch changes, enter the new information and click Update.
- Click **Delete** to remove a branch's ability to place orders with a provider.

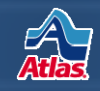

# Set Up –CMS

Settings Administration

Close

#### Third Party Services Summary - H0139310

| Service Provider               | Order Number       | Order Placed | Order Placed By |
|--------------------------------|--------------------|--------------|-----------------|
| Alliance Relocation Services   | <u>Place Order</u> |              |                 |
| Custom Movers Services         | <u>Place Order</u> |              |                 |
| J.E. Kelleher                  | Place Order        |              |                 |
| Movers Specialty Service, Inc. | Place Order        |              |                 |
| Relocation Movers Services     | Place Order        |              |                 |

#### Third Party Services Summary - HO139310 Close Settings Administration User Profile Settings Service Provider Order Number Order F User Id test015 Alliance Relocation Services Place Order Custom Movers Services Place Order test TEST ACCT - AUTOMATIC Name PROCESSE J.E. Kelleher Place Order E-mail Address test@atlasworldgroup.com Movers Specialty Service, Inc. Place Order Relocation Movers Services Place Order Save [Close]

- \*\*Note: Each user who places an order with CMS must first enter her email address.
- Click Settings, enter your email address in the User Profile Settings pop up and click Save.
- This only has to be done once, or if your email address changes.

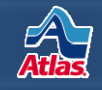

| leference Value Required                 |
|------------------------------------------|
| 20.5                                     |
| • • • • • •                              |
|                                          |
| Destination Address Contact Info Dates   |
| Primary Phone 8005551234 Secondary Phone |
| Primary Type 👻 Secondary Type 👻          |
|                                          |
| 010                                      |
| Service COD?                             |
|                                          |
|                                          |
|                                          |
|                                          |
|                                          |
|                                          |
|                                          |
|                                          |
| 0                                        |

The **Third Party Services** page displays a combination of shipment data from Dispatch, and fields from the provider that need to be filled out to place an order.

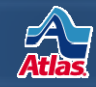

|                                                                                                    | Est Weight 5000                            | Services Provi                                                               | der Movers Specialty Service, Inc. |
|----------------------------------------------------------------------------------------------------|--------------------------------------------|------------------------------------------------------------------------------|------------------------------------|
| rom                                                                                                    | Pricing Ref No Priv                        | cing Reference Value Required                                                |                                    |
| \ffiliate<br>VIP? 🔲 Urgent? 🛄                                                                          |                                            | •                                                                            | PO#                                |
| Origin Address Contact Info<br>Primary Phone 8005551212<br>Primary Type •<br>Primary Email TEST@TEST.C | Dates<br>Secondary Phone<br>Secondary Type | Destination Address Contact In     Primary Phone 8005551234     Primary Type | Secondary Phone<br>Secondary Type  |
| Appliances<br>Appl Pedestal Disassemble<br>Dishwasher Disconnect<br>Dryer Elec. Connect                | From 5/1/2010 To                           | 5/1/2010                                                                     | COD?                               |

The **From** field lists the users from your branch that can place orders with the provider. It's not unusual for one user to place an order on behalf of someone else on this list.

#### Pricing Ref is used by Alliance to track price schedules and billing entities.

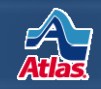

| hipper TEST<br>rom                                                                                                    | Est W          | eight 5000<br>a Ref <i>No Pricing Refer</i> | Serv                | ices Provider <u>M</u> | overs Specialty Serv | rice, Inc. |
|----------------------------------------------------------------------------------------------------|----------------|---------------------------------------------|---------------------|------------------------|----------------------|------------|
| ffiliate                                                                                                    | • I            | Bill To                                     |                     | • PC                   | D#                   |            |
| IP? 🔲 Urgent? 🛄                                                                                                    |                |                                             |                     |                        |                      |            |
| rigin Address Contact Info Da                                                                                                    | tes            |                                             | Destination Address | Contact Info           | Dates                |            |
| Primary Phone 8005551212 S                                                                                                    | econdary Phone |                                             | Primary Phone 8003  | 551234 Sec             | ondary Phone         |            |
| Primary Type 🔹                                                                                                    | Secondary Type | -                                           | Primary Type        | ▼ Se                   | condary Type         | •          |
| Delevery Freed, restances cour                                                                                                    |                |                                             |                     |                        |                      |            |
| rigin Services Destination Service                                                                                                    | ces Crates Not | tes                                         |                     |                        |                      |            |
| rigin Services Destination Servic<br>equested Service Dates Fr                                                                                                    | om 5/1/2010    | To 5/1/2010                                 |                     |                        |                      |            |
| Appliances<br>Appl Pedestal Disassemble                                                                                                    | om 5/1/2010    | To 5/1/2010                                 | Service             |                        | cor                  | 57         |
| Appliances<br>Appl Pedestal Disassemble<br>Dishwasher Disconnect<br>Dryer Elec. Connect                                                                                                    | om 5/1/2010    | To 5/1/2010                                 | Service             |                        | cor                  | 07         |
| Appliances<br>Appl Pedestal Disassemble<br>Dishwasher Disconnect<br>Dryer Elec. Connect<br>Dryer Elec. Disconnect<br>Dryer Gas Connect                                                                                                    | om 5/1/2010    | To 5/1/2010                                 | Service             |                        | col                  | 07         |
| Appliances<br>Appl Pedestal Disassemble<br>Dishwasher Disconnect<br>Dryer Elec. Connect<br>Dryer Gas Connect<br>Dryer Gas Disconnect<br>Freezer Disconnect                                                                                                    | om 5/1/2010    | To 5/1/2010                                 | Service             |                        | cor                  | <b>D</b> 7 |
| Appliances Destination Service<br>Appliances Fr<br>Appl Pedestal Disassemble<br>Dishwasher Disconnect<br>Dryer Elec. Disconnect<br>Dryer Elec. Disconnect<br>Dryer Gas Connect<br>Dryer Gas Disconnect<br>Icemaker Connect to Existing<br>Icemaker Disconnect                                                                                                    | om 5/1/2010    | To 5/1/2010                                 | Service             |                        | cot                  | 07         |
| Appliances Destination Service<br>Appliances Fr<br>Appl Pedestal Disassemble<br>Dishwasher Disconnect<br>Dryer Elec. Connect<br>Dryer Elec. Disconnect<br>Dryer Gas Disconnect<br>Dryer Gas Disconnect<br>Icemaker Connect to Existing<br>Icemaker Connect to Existing<br>Icemaker Disconnect<br>Microwave Disconnect<br>Range Elec. Disconnect<br>Range Elec. Disconnect                                                                                                    | om 5/1/2010    | To 5/1/2010                                 | Service             |                        | cor                  | 0?         |
| Appliances Destination Service<br>Appliances Fr<br>Appl Pedestal Disassemble<br>Dishwasher Disconnect<br>Dryer Elec. Connect<br>Dryer Elec. Disconnect<br>Dryer Gas Disconnect<br>Freezer Disconnect<br>Freezer Disconnect<br>Icemaker Connect to Existing<br>Icemaker Disconnect<br>Range Elec. Disconnect<br>Range Gas Disconnect<br>Range Gas Disconnect<br>Refrigerator - Disconnect<br>Refrigerator - Disconnect                                                                                                    | om 5/1/2010    | To 5/1/2010                                 | Service             |                        | co                   | 07         |
| Appliances Destination Service<br>Appliances Fr<br>Appl Pedestal Disassemble<br>Dishwasher Disconnect<br>Dryer Elec. Connect<br>Dryer Elec. Disconnect<br>Dryer Gas Connect<br>Dryer Gas Connect<br>Dryer Gas Disconnect<br>Icemaker Donnect to Existing<br>Icemaker Disconnect<br>Microwave Disconnect<br>Range Elec. Disconnect<br>Range Elec. Disconnect<br>Range Elec. Disconnect<br>Range Elec. Disconnect<br>Rafrigerator Doors - SWDoors<br>Refrigerator Doors - SWDoors<br>Refrigerator Doors R/R<br>Wather Elec. Connect | om 5/1/2010    | To 5/1/2010                                 | Service             |                        | COI                  | 07         |

Select a value from Affiliate if you've set up a special account with particular pricing for the customer you're serving. Select a value from

**Bill To** in order to indicate who the provider will bill.

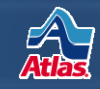

| Third P   | Party Services -             |                 |   |        | Place Order Close                |
|-----------|------------------------------|-----------------|---|--------|----------------------------------|
| Shipper   |                              | Est Weight 3227 |   | Provid | ler Alliance Relocation Services |
| From      | ▼                            | Pricing Ref     | ▼ |        |                                  |
| Affiliate | No Affiliate Value Required  | Bill To         |   | •      | PO#                              |
| Estimate  | on-line? 🔲 \ IP? 💭 Urgent? 💭 |                 |   |        |                                  |

- If you place an order with Alliance, you'll see an additional field called Estimate on-line?
- Checking this box lets you complete the order with Alliance, and gain access to estimates and pricing on the Alliance web site.

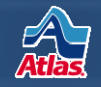

| hipper TEST                                                                                                    | Est Weight 5000           | Service                | Provider Movers Specialty Service, Inc. |
|----------------------------------------------------------------------------------------------------|---------------------------|------------------------|-----------------------------------------|
| rom                                                                                                    | Pricing Ref No Pricing Re | ference Value Required |                                         |
| ffiliate                                                                                                    | ▼ Bill To                 |                        | • PO#                                   |
| /IP? Urgent?                                                                                                    |                           |                        |                                         |
| Drigin Address Contact Info Dates                                                                                                    |                           | Destination Address Co | ntact Info Dates                        |
| Primary Phone 8005551212 Seconda                                                                                                    | ary Phone                 | Primary Phone 800555   | 1234 Secondary Phone                    |
| Primary Type - Secon                                                                                                    | dary Type 🔹 👻             | Primary Type           | ✓ Secondary Type ✓                      |
| rigin Services Destination Services C                                                                                                    | Crates Notes              |                        |                                         |
| Origin Services Destination Services C<br>Requested Service Dates From 5/                                                                                                    | Crates Notes              | 10                     |                                         |
| Appliances                                                                                                    | Crates Notes              | 10 III<br>Service      | COD?                                    |
| Appliances<br>Appl Pedestal Disassemble<br>Dishwasher Disconnect                                                                                                    | (1/2010 To 5/1/20         | 10 II<br>Service       | COD?                                    |
| Appliances<br>Appl Pedestal Disassemble<br>Dishwasher Disconnect<br>Dryer Elec. Onnect<br>Dryer Elec. Disconnect                                                                                                    | Crates Notes              | 10 Service             | COD?                                    |
| Appliances<br>Appl Pedestal Disassemble<br>Dishwasher Disconnect<br>Dryer Elec. Connect<br>Dryer Gas Connect<br>Dryer Gas Disconnect                                                                                                    | Trates Notes              | 10 To Service          | COD?                                    |
| Appliances<br>Appl Pedestal Disassemble<br>Dryer Elec. Connect<br>Dryer Elec. Disconnect<br>Dryer Elec. Disconnect<br>Dryer Gas Connect<br>Dryer Gas Disconnect<br>Dryer Gas Disconnect<br>Ereezer Disconnect<br>Icemaker Connect to Existing                                                                                                    | Trates Notes              | 10 The service         | COD?                                    |
| Appliances<br>Appl Pedestal Disassemble<br>Dishwasher Disconnect<br>Dryer Elec. Connect<br>Dryer Elec. Connect<br>Dryer Gas Connect<br>Dryer Gas Disconnect<br>Freezer Disconnect<br>Icemaker Connect to Existing<br>Icemaker Disconnect                                                                                                    | Trates Notes              | 10 To Service          | COD?                                    |
| Appliances<br>Appl Pedestal Disassemble<br>Dishwasher Disconnect<br>Dryer Elec. Connect<br>Dryer Elec. Disconnect<br>Dryer Gas Connect<br>Dryer Gas Connect<br>Dryer Gas Disconnect<br>Icemaker Connect to Existing<br>Icemaker Disconnect<br>Microwave Disconnect<br>Range Elec. Disconnect                                                                                                    | Crates Notes              | 10 Service             | COD?                                    |
| Appliances<br>Appl Pedestal Disassemble<br>Dishwasher Disconnect<br>Dryer Elec. Disconnect<br>Dryer Gas Connect<br>Dryer Gas Connect<br>Dryer Gas Disconnect<br>Icemaker Connect to Existing<br>Icemaker Connect to Existing<br>Icemaker Disconnect<br>Range Elec. Disconnect<br>Range Elec. Disconnect<br>Range Source to Existing<br>Refrigerator - Disconnect                                                                    | Crates Notes              | 10 Service             | COD?                                    |
| Appliances<br>Appl Pedestal Disassemble<br>Dishwasher Disconnect<br>Dryer Elec. Disconnect<br>Dryer Elec. Disconnect<br>Dryer Gas Connect<br>Dryer Gas Connect<br>Dryer Gas Disconnect<br>Freezer Disconnect<br>Icemaker Connect to Existing<br>Icemaker Connect to Existing<br>Icemaker Disconnect<br>Range Elec. Disconnect<br>Range Elec. Disconnect<br>Range Elec. Disconnect<br>Range Gas Disconnect<br>Refrigerator Doors R/R | Crates Notes              | 10 Service             | COD?                                    |

The middle section of the page primarily displays shipment information from Dispatch.

On both **Contact** Info tabs be sure to select a **Primary Type** and **Secondary Type** if a Primary Phone and Secondary Phone exist.

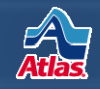

| Shipper (ES)                                                                                                    | Est Weight 5000          | Services Provide                | Movers Specialty Service, Inc. |
|----------------------------------------------------------------------------------------------------|--------------------------|---------------------------------|--------------------------------|
| rom                                                                                                    | · Pricing Ref No Pricini | a Reference Value Required      |                                |
| Affiliate                                                                                                    | - Bill To                | •                               | PO#                            |
| VIP? Urgent?                                                                                                    |                          |                                 |                                |
| Irigin Address Contact Info Dates                                                                                                    |                          | Destination Address Contact Inf | o Dates                        |
| Address 1 123 MAIN                                                                                                    |                          | Address 1 456 15TH              |                                |
| Address 2                                                                                                    |                          | Address 2                       |                                |
| City Tustin                                                                                                    |                          | City Baltimore                  |                                |
| State CA Zip 92781                                                                                                    |                          | State MD Zip 2                  | 1206                           |
|                                                                                                    |                          |                                 |                                |
| Requested Service Dates From 5/                                                                                                    | 1/2010 To 5/1/           | /2010                           |                                |
| Appliances                                                                                                    | *                        | Service                         | COD?                           |
|                                                                                                    |                          |                                 |                                |
| Appl Pedestal Disassemble<br>Dishwasher Disconnect                                                                                                    |                          |                                 |                                |
| Appl Pedestal Disassemble<br>Dishwasher Disconnect<br>Dryer Elec. Connect<br>Dryer Elec. Disconnect                                                                                                    |                          |                                 |                                |
| Appl Pedestal Disassemble<br>Dishwasher Disconnect<br>Dryer Elec. Connect<br>Dryer Elec. Disconnect<br>Dryer Gas Connect<br>Dryer Gas Disconnect                                                                                                    |                          |                                 |                                |
| Appl Pedestal Disassemble<br>Dishwasher Disconnect<br>Dryer Elec. Connect<br>Dryer Gas Connect<br>Dryer Gas Disconnect<br>Dryer Gas Disconnect<br>Freezer Disconnect<br>Icemaker Connect to Existing                                                                                                    |                          |                                 |                                |
| Appl Pedestal Disassemble<br>Dishwasher Disconnect<br>Dryer Elec. Connect<br>Dryer Gas Disconnect<br>Dryer Gas Disconnect<br>Preezer Disconnect<br>Icemaker Connect to Existing<br>Icemaker Disconnect<br>Microwave Disconnect                                                                                                    |                          | ~~                              |                                |
| Appl Pedestal Disassemble<br>Dishwasher Disconnect<br>Dryer Elec. Connect<br>Dryer Elec. Disconnect<br>Dryer Gas Connect<br>Dryer Gas Disconnect<br>Freezer Disconnect<br>Icemaker Connect to Existing<br>Icemaker Disconnect<br>Range Elec. Disconnect<br>Range Gas Disconnect                                                                                   |                          | >>                              |                                |
| Appl Pedestal Disassemble<br>Dishwasher Disconnect<br>Dryer Elec. Connect<br>Dryer Gas Connect<br>Dryer Gas Disconnect<br>Freezer Disconnect<br>Icemaker Connect to Existing<br>Icemaker Disconnect<br>Microwave Disconnect<br>Range Elec. Disconnect<br>Range Gas Disconnect<br>Refrigerator - Disconnect<br>Refrigerator Doors - SWDoors                        |                          | >>                              |                                |
| Appl Pedestal Disassemble<br>Dishwasher Disconnect<br>Dryer Elec. Connect<br>Dryer Elec. Donnect<br>Dryer Gas Disconnect<br>Preezer Disconnect<br>Icemaker Connect to Existing<br>Icemaker Disconnect<br>Microwave Disconnect<br>Range Elec. Disconnect<br>Range Gas Disconnect<br>Refrigerator Doors - SWDoors<br>Refrigerator Doors R/R<br>Washer Elec. Connect |                          | >>                              |                                |

The Origin Address and Destination Address tabs display address information from Dispatch. If you are missing

If you are missing address information, close this page, update Edit Shipment, and re-open this page.

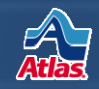

| hird Party Services - HN65388                                                                                        | 0                                             |                                                                      | Place Order     Close          |
|----------------------------------------------------------------------------------------------------|-----------------------------------------------|----------------------------------------------------------------------|--------------------------------|
| hipper TEST<br>rom                                                                                                   | Est Weight 5000     Pricing Ref No Pricing Ri | Services Provider                                                    | Movers Specialty Service, Inc. |
| Affiliate<br>VIP? Urgent?                                                                                            | ▼ Bill To                                     | •                                                                    | P0#                            |
| Origin Address Contact Info Dates<br>Anticipated Load Dates 5/1/2010 - 5/1<br>Anticipated Pack Dates 5/1/2010 - 5/1/ | /2010<br>/2010                                | Destination Address Contact Info<br>Anticipated Delivery Dates 5/25/ | Dates                          |
| Drigin Services Destination Services C<br>Requested Service Dates From 5/                                            | Crates Notes                                  | 210                                                                  |                                |
|                                                                                                    |                                               |                                                                      |                                |

The **Dates** tabs display the agreed dates at origin and destination from Dispatch, as well as the origin pack dates if they exist.

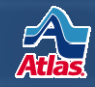

| ipper TEST                                                                                                    | Est Weight 5000                | Services                | Provider Movers Specialty Service, Inc. |   |
|----------------------------------------------------------------------------------------------------|--------------------------------|-------------------------|-----------------------------------------|---|
| om 🗸                                                                                                    | Pricing Ref No Pricing Refe    | erence Value Required   |                                         |   |
| filiate 🗸 🗸                                                                                                    | Bill To                        |                         | ▼ PO#                                   |   |
| P? Urgent?                                                                                                    |                                |                         |                                         |   |
| rigin Address Contact Info Dates                                                                                                    |                                | Destination Address Con | tact Info Dates                         |   |
| Primary Phone 8005551212 Secondary                                                                                                    | Phone                          | Primary Phone 8005551   | 234 Secondary Phone                     |   |
| Primary Type - Secondar                                                                                                    | v Type                         | Primary Type            | - Secondary Type                        | - |
| Secondar                                                                                                    | 1111                           | Printer ( ) ( )         | • Secondary type                        | Ŧ |
| Primary Email TEST@TEST.COM                                                                                                    |                                |                         |                                         |   |
|                                                                                                    |                                |                         |                                         |   |
|                                                                                                    |                                |                         |                                         |   |
|                                                                                                    |                                |                         |                                         |   |
|                                                                                                    |                                |                         |                                         |   |
|                                                                                                    |                                |                         |                                         |   |
| igin Services Destination Services Crat                                                                                                    | es Notes                       |                         |                                         |   |
| igin Services Destination Services Crat                                                                                                    | es Notes                       |                         |                                         |   |
| igin Services Destination Services Crat<br>equested Service Dates From 5/1/2                                                                                                    | es Notes                       | •                       |                                         |   |
| rigin Services Destination Services Crat<br>equested Service Dates From 5/1/2                                                                                                    | es Notes                       | •                       |                                         |   |
| rigin Services Destination Services Crat<br>equested Service Dates From 5/1/2                                                                                                    | es Notes                       | •                       |                                         |   |
| igin Services Destination Services Crat<br>equested Service Dates From 5/1/2                                                                                                    | es Notes                       | 0 III                   | COD?                                    |   |
| igin Services Destination Services Crater<br>equested Service Dates From 5/1/2<br>ppliances<br>Appl Pedestal Disassemble<br>Dishwasher Disconnect                                                                                                    | Notes<br>Notes<br>To 5/1/201   | 0 III<br>Service        | COD?                                    |   |
| igin Services Destination Services Cratequested Service Dates From 5/1/2 ppliances Appl Pedestal Disassemble Dishwasher Disconnect Dryer Elec. Connect                                                                                                    | Notes<br>Notes<br>To 5/1/201   | 0 III                   | COD?                                    |   |
| igin Services Destination Services Cratequested Service Dates From 5/1/2 ppliances Appl Pedestal Disassemble Dishwasher Disconnect Dryer Elec. Connect Dryer Elec. Disconnect                                                                                                    | es Notes<br>2010 To 5/1/201    | 0 III<br>Service        | COD?                                    |   |
| igin Services Destination Services Crat<br>equested Service Dates From 5/1/2<br>ppliances<br>Appl Pedestal Disassemble<br>Dishwasher Disconnect<br>Dryer Elec. Onnect<br>Dryer Elec. Disconnect<br>Dryer Elec. Disconnect                                                                                                    | es Notes<br>2010 II To 5/1/201 | 0 🔟                     | COD?                                    |   |
| igin Services Destination Services Crateguested Service Dates From 5/1/2 ppliances Appl Pedestal Disassemble Dishwasher Disconnect Dryer Elec. Disconnect Dryer Elec. Disconnect Dryer Gas Disconnect Dryer Gas Disconnect                                                                                                    | Notes<br>Notes<br>To 5/1/201   | o III                   | COD?                                    |   |
| igin Services Destination Services Crateguested Service Dates From 5/1/2 ppliances Appl Pedestal Disassemble Dishwasher Disconnect Dryer Elec. Connect Dryer Elec. Disconnect Dryer Gas Disconnect Freezer Disconnect Freezer                                                                                                    | es Notes                       | 0 III                   | COD?                                    |   |
| igin Services Destination Services Crat<br>equested Service Dates From 5/1/2<br>ppliances<br>Appl Pedestal Disassemble<br>Dishwasher Disconnect<br>Dryer Elec. Connect<br>Dryer Elec. Disconnect<br>Dryer Gas Disconnect<br>Dryer Gas Disconnect<br>Freezer Disconnect<br>Icemaker Connect to Existing                                                                                                    | es Notes                       | 0 III                   | COD?                                    |   |
| igin Services Destination Services Crateguested Service Dates From 5/1/2 ppliances Appl Pedestal Disassemble Dishwasher Disconnect Dryer Elec. Disconnect Dryer Gas Connect Dryer Gas Connect Dryer Gas Disconnect Icemaker Connect to Excisting Icemaker Disconnect Nimeroe Disconnect                                                                                                    | es Notes                       | o III                   | COD?                                    |   |
| rigin Services Destination Services Crat<br>equested Service Dates From 5/1/2<br>Appliances Appl Pedestal Disassemble<br>Dishwasher Disconnect<br>Dryer Elec. Connect<br>Dryer Gas Connect<br>Dryer Gas Disconnect<br>Freezer Disconnect<br>Freezer Disconnect<br>Icemaker Connect to Existing<br>Icemaker Disconnect<br>Microwave Disconnect                                                                                                    | es Notes                       | o T                     | COD?                                    |   |
| rigin Services Destination Services Crat<br>equested Service Dates From 5/1/2<br>Appliances<br>Appl Pedestal Disassemble<br>Dishwasher Disconnect<br>Dryer Elec. Connect<br>Dryer Elec. Disconnect<br>Dryer Gas Disconnect<br>Freezer Disconnect<br>Icemaker Connect to Existing<br>Icemaker Connect to Existing<br>Icemaker Disconnect<br>Range Elec. Disconnect<br>Range Elec. Disconnect                                                                                                    | es Notes                       | 0 III                   | COD?                                    |   |
| rigin Services Destination Services Crat<br>equested Service Dates From 5/1/2<br>Appliances From 5/1/2<br>Appl Pedestal Disassemble<br>Dishwasher Disconnect<br>Dryer Elec. Connect<br>Dryer Elec. Disconnect<br>Dryer Gas Connect<br>Dryer Gas Disconnect<br>Icemaker Connect to Existing<br>Icemaker Connect to Existing<br>Icemaker Disconnect<br>Microwave Disconnect<br>Range Elec. Disconnect<br>Range Elec. Disconnect<br>Range Elec. Disconnect<br>Range Elec. Disconnect<br>Range Elec. Disconnect                                                                                                    | es Notes                       | o III                   | COD?                                    |   |
| rigin Services Destination Services Crat<br>equested Service Dates From 5/1/2<br>Appliances<br>Appl Pedestal Disassemble<br>Dishwasher Disconnect<br>Dryer Elec. Donnect<br>Dryer Gas Disconnect<br>Dryer Gas Disconnect<br>Freezer Disconnect<br>Icemaker Disconnect<br>Microwave Disconnect<br>Range Elec. Disconnect<br>Range Gas Disconnect<br>Refrigerator - Disconnect<br>Refrigerator - Disconnect<br>Refri | es Notes                       | o The service           | COD?                                    |   |
| rigin Services Destination Services Crat<br>equested Service Dates From 5/1/2<br>Appliances<br>Appl Pedestal Disassemble<br>Dishwasher Disconnect<br>Dryer Elec. Connect<br>Dryer Elec. Disconnect<br>Dryer Gas Connect<br>Dryer Gas Disconnect<br>Freezer Disconnect<br>Icemaker Connect to Existing<br>Icemaker Disconnect<br>Range Elec. Disconnect<br>Range Elec. Disconnect<br>Range Gas Disconnect<br>Refrigerator Doors - SWDoors<br>Befrigerator Doors - SWDoors                                                                                                    | es Notes                       | 0 III                   | COD?                                    |   |
| rigin Services Destination Services Crat<br>equested Service Dates From 5/1/:<br>Appliances From 5/1/:<br>Appl Pedestal Disassemble<br>Dishwasher Disconnect<br>Dryer Elec. Connect<br>Dryer Gas Connect<br>Dryer Gas Connect<br>Dryer Gas Connect<br>Freezer Disconnect<br>Icemaker Connect to Existing<br>Icemaker Disconnect<br>Microwave Disconnect<br>Range Elec. Disconnect<br>Range Elec. Disconnect<br>Range Elec. Disconnect<br>Refrigerator Doors - SWDoors<br>Refrigerator Doors R/R<br>Washer Flec. Connect                                                                                                    | es Notes                       | o III                   | COD?                                    |   |

The **Origin Services** tab contains a list of origin services that the provider offers.

The **Requested Service Dates** pull from the agreed pickup dates on Edit Shipment. You can modify them if necessary.

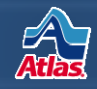

| Shipper TEST                                                                                                    |                                                                                                    |           | Est Weight 5  | 5000            | Service                | s Provider Movers Specialty Service, Inc | <u>c.</u> |
|----------------------------------------------------------------------------------------------------|----------------------------------------------------------------------------------------------------|-----------|---------------|-----------------|------------------------|------------------------------------------|-----------|
| rom                                                                                                    |                                                                                                    | -         | Pricing Ref / | lo Pricing Refe | rence Value Required   |                                          |           |
| Affiliate                                                                                                    | **** <u></u>                                                                                                    | •         | Bill To       |                 |                        | • PO#                                    |           |
| /IP? Urgent                                                                                                    | 17                                                                                                    |           |               |                 |                        |                                          |           |
| Drigin Address                                                                                                    | Contact Info Date                                                                                                    | s         |               |                 | Destination Address Co | ntact Info Dates                         |           |
| Primary Phone                                                                                                    | 8005551212 Se                                                                                                    | condary P | hone          |                 | Primary Phone 800555   | 1234 Secondary Phone                     |           |
|                                                                                                    |                                                                                                    |           |               |                 |                        |                                          |           |
| Primary Type                                                                                                    | e 🔹 🖌 5                                                                                                    | econdary  | Туре          | •               | Primary Type           | <ul> <li>Secondary Type</li> </ul>       | •         |
|                                                                                                    |                                                                                                    |           |               |                 |                        |                                          |           |
|                                                                                                    |                                                                                                    |           |               |                 |                        |                                          |           |
| Origin Services<br>Requested Serv                                                                                                    | Destination Service                                                                                                    | m 5/1/20  | Notes         | To 5/1/2010     |                        |                                          |           |
| Origin Services<br>Requested Serv<br>Appliances                                                                                                    | Destination Service                                                                                                    | m 5/1/20  | Notes         | To 5/1/2010     | Service                | COD?                                     |           |
| Appliances<br>Appl Pedest<br>Dishwasher                                                                                                    | Destination Service<br>vice Dates Fro                                                                                                    | m 5/1/20  | Notes         | To 5/1/2010     | Service                | COD?                                     |           |
| Appliances<br>Appliances<br>Appl Pedest<br>Dishwasher I<br>Dryer Elec. C                                                                                                    | Destination Service<br>vice Dates Fro<br>al Disassemble<br>Disconnect                                                                                                    | m 5/1/20  | Notes         | To 5/1/2010     | Service                | COD?                                     |           |
| Appliances<br>Appliances<br>Appl Pedest<br>Dishwasher<br>Dryer Elec. C<br>Dryer Elec. C<br>Dryer Elec. C                                                                                                    | Destination Service<br>vice Dates Fro<br>al Disassemble<br>Disconnect<br>Connect<br>Disconnect<br>onnect                                                                                                    | m 5/1/20  | Notes         | To 5/1/2010     | Service                | COD?                                     |           |
| Appliances<br>Appliances<br>Appl Pedest<br>Dishwasher I<br>Dryer Elec. C<br>Dryer Elec. C<br>Dryer Gas C<br>Dryer Gas D                                                                                                    | Destination Service<br>vice Dates Fro<br>al Disassemble<br>Disconnect<br>Onnect<br>Disconnect<br>Sisconnect<br>Sisconnect                                                                                                    | m 5/1/20  | Notes         | To 5/1/2010     | Service                | COD?                                     |           |
| Appliances<br>Appl Pedest<br>Dishwasher I<br>Dryer Elec. C<br>Dryer Elec. C<br>Dryer Elec. C<br>Dryer Gas D<br>Freezer Disc<br>tember C                                                                                                    | Destination Service<br>vice Dates From<br>al Disassemble<br>Disconnect<br>Jisconnect<br>Disconnect<br>Disconnect<br>Disconnect<br>Disconnect<br>Disconnect<br>Disconnect                                                                                                    | m 5/1/20  | Notes         | To 5/1/2010     | Service                | COD?                                     |           |
| Appliances<br>Appl Pedest<br>Dishwasher I<br>Dryer Elec. C<br>Dryer Gas D<br>Freezer Disc<br>Icemaker O                                                                                                    | Destination Service<br>vice Dates From<br>al Disassemble<br>Disconnect<br>Connect<br>Disconnect<br>Disconnect<br>isconnect<br>isconnect<br>connect<br>isconnect<br>connect<br>isconnect<br>connect<br>isconnect<br>connect<br>isconnect<br>connect<br>connect | m 5/1/20  | Notes         | To 5/1/2010     | Service                | COD?                                     |           |
| Appliances<br>Appl Pedest<br>Dishwasher I<br>Dryer Elec. C<br>Dryer Elec. C<br>Dryer Gas C<br>Dryer Gas D<br>Freezer Disc<br>Icemaker Ci<br>Microwave D                                                                                                    | Destination Service<br>vice Dates From<br>al Disassemble<br>Disconnect<br>Connect<br>Disconnect<br>onnect<br>isconnect<br>onnect to Existing<br>isconnect<br>isconnect                                                                                                    | m 5/1/20  | Notes         | To 5/1/2010     | Service                | COD?                                     |           |
| Appliances<br>Appliances<br>Appl Pedest<br>Dishwasher I<br>Dryer Elec. C<br>Dryer Gas C<br>Dryer Gas C<br>Dryer Gas C<br>Dryer Gas C<br>Dryer Gas C<br>Dryer Gas C<br>Dryer Gas C<br>Dryer Gas C<br>Dryer Gas C<br>Dryer Gas C<br>Dryer Gas C<br>C<br>Dryer Gas C<br>C<br>Dryer Gas C<br>C<br>Dryer Gas C<br>C<br>Dryer Gas C<br>C<br>Dryer Gas C<br>C<br>Dryer Gas C<br>C<br>Dryer Gas C<br>C<br>Dryer Gas C<br>C<br>Dryer Gas C<br>C<br>Dryer Gas C<br>C<br>Dryer Elec. C<br>Dryer Gas C<br>C<br>Dryer Gas C<br>C<br>Dryer Gas C<br>C<br>Dryer Elec. C<br>Dryer Gas C<br>C<br>Dryer Gas C<br>C<br>Dryer Gas C<br>C<br>Dryer Gas C<br>C<br>Dryer Gas C<br>C<br>Dryer Gas C<br>C<br>Dryer Gas C<br>C<br>Dryer Gas C<br>C<br>Dryer Gas C<br>C<br>Dryer Gas C<br>C<br>Dryer Gas C<br>C<br>Dryer Gas C<br>C<br>Dryer Gas C<br>C<br>Dryer Gas C<br>C<br>Dryer Elec. C<br>Dryer Gas C<br>C<br>Dryer Gas C<br>C<br>C<br>Dryer Gas C<br>C<br>C<br>Dryer Gas C<br>C<br>C<br>C<br>C<br>C<br>C<br>C<br>C<br>C<br>C<br>C<br>C<br>C<br>C<br>C<br>C<br>C<br>C | Destination Service<br>vice Dates From<br>al Disassemble<br>Disconnect<br>Disconnect<br>onnect<br>isconnect<br>onnect to Existing<br>isconnect<br>Disconnect<br>Disconnect                                                                                                    | m 5/1/20  | Notes         | To 5/1/2010     | Service                | COD?                                     |           |
| Appliances<br>Appliances<br>Appl Pedest<br>Dishwasher<br>Dryer Elec. C<br>Dryer Elec. C<br>Dryer Gas C<br>Dryer Gas C<br>Dryer Gas C<br>Dryer Gas C<br>Dryer Gas C<br>Dryer Gas C<br>Dryer Gas C<br>Range Elec.<br>Range Elec.<br>Range Elec.                                                                                                    | Destination Service<br>vice Dates From<br>al Disassemble<br>Disconnect<br>Connect<br>Connect<br>Sonnect<br>Sonnect<br>Sonnect<br>Sonnect<br>Sonnect<br>Sonnect<br>Disconnect<br>Disconnect                                                                                                    | m 5/1/20  | Notes         | To 5/1/2010     | Service                | COD?                                     |           |
| Appliances<br>Appl Pedest<br>Dishvasher I<br>Dryer Elec. C<br>Dryer Gas C<br>Dryer Gas C<br>Dryer Gas C<br>Dryer Gas C<br>Dryer Gas C<br>I cemaker Ci<br>Kange Elec.<br>Range Elec.<br>Range Elec.<br>Refrigerator                                                                                                    | Destination Service<br>dice Dates Fro<br>al Disassemble<br>Disconnect<br>Disconnect<br>Disconnect<br>onnect to Existing<br>isconnect<br>Disconnect<br>Disconnect<br>Disconnect<br>Disconnect<br>Disconnect<br>Disconnect<br>Disconnect<br>Disconnect<br>Disconnect<br>Disconnect<br>Disconnect<br>Disconnect<br>Disconnect<br>Disconnect<br>Disconnect<br>Disconnect<br>Disconnect<br>Disconnect<br>Disconnect<br>Disconnect<br>Disconnect                                                                                                    | m 5/1/20  | Notes         | To 5/1/2010     | Service                | COD?                                     |           |
| Appliances<br>Appl Pedest<br>Dishwasher I<br>Dryer Elec. C<br>Dryer Elec. C<br>Dryer Gas D<br>Dryer Gas D<br>Freezer Disc<br>Icemaker D<br>Microwave D<br>Range Elec.<br>Range Gas I<br>Refrigerator<br>Refrigerator                                                                                                    | Destination Service<br>dice Dates From<br>al Disassemble<br>Disconnect<br>onnect<br>isconnect<br>onnect to Existing<br>isconnect<br>Disconnect<br>Disconnect<br>Disconnect<br>Disconnect<br>Disconnect<br>Disconnect<br>Disconnect<br>Disconnect<br>Disconnect<br>Disconnect<br>Disconnect<br>Doors - SWDoors<br>Doors R/R                                                                                                    | m 5/1/20  | s Notes       | To 5/1/2010     | Service                | COD?                                     |           |
| Appliances<br>Appl Pedest<br>Dishwasher I<br>Dryer Elec. C<br>Dryer Elec. C<br>Dryer Gas D<br>Freezer Disc<br>Icemaker D<br>Microwave D<br>Range Elec.<br>Range Elec.<br>Range Gas I<br>Refrigerator<br>Refrigerator<br>Washer Elec                                                                                                    | Destination Service<br>de Dates Fro<br>al Disassemble<br>Disconnect<br>Connect<br>Disconnect<br>Disconnect<br>isconnect<br>isconnect<br>Disconnect<br>Disconne                                                                                                    | m 5/1/20  | s Notes       | To 5/1/2010     | Service                | COD?                                     |           |

Next, select a service by clicking it on the left list box, and clicking the >> button.

Note that you can select multiple services at once by holding down the Ctrl key and clicking multiple entries.

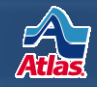

| hird Party Services - HN65                                                                                                    | 3880                                  |                                                                                                    | Place Order Close                            |
|----------------------------------------------------------------------------------------------------|---------------------------------------|----------------------------------------------------------------------------------------------------|----------------------------------------------|
| hipper TEST                                                                                                    | Est Weight 5000                       | Services Provider Move                                                                                  | ers Specialty Service, Inc.                  |
| rom                                                                                                    | Pricing Ref No Pricing                | g Reference Value Required                                                                              |                                              |
| ffiliate                                                                                                    | ▼ Bill To                             | + PO#                                                                                                   |                                              |
| /IP? Urgent?                                                                                                    |                                       |                                                                                                    |                                              |
| Drigin Address   Contact Info   Date                                                                                                    | es l                                  | Destination Address   Contact Info   Date                                                               | es                                           |
| Anticipated Load Dates 5/1/2010<br>Anticipated Pack Dates 5/1/2010                                                                                                    | - 5/1/2010<br>- 5/1/2010              | Anticipated Delivery Dates 5/25/2010                                                                    | - 5/25/2010                                  |
| Origin Services Destination Service                                                                                                    | m 5/1/2010 To 5/1/                    | /2010                                                                                                   |                                              |
| Appliances<br>Appl Pedestal Disassemble                                                                                                    | m 5/1/2010 To 5/1/                    | /2010 Service                                                                                           | COD?                                         |
| Appliances<br>Appl Profestal Disassemble<br>Dishwasher Disconnect<br>Dryer Elec. Connect                                                                                                    | m 5/1/2010 To 5/1/                    | /2010                                                                                                   | COD?                                         |
| Appliances<br>Appl Pedestal Disassemble<br>Dishwasher Disconnect<br>Dryer Elec. Connect<br>Dryer Elec. Disconnect                                                                                                    | es Crates Notes<br>m 5/1/2010 To 5/1, | /2010                                                                                                   | COD?<br>Remove<br>Remove                     |
| Appliances<br>Appl Pedestal Disassemble<br>Dishwasher Disconnect<br>Dryer Elec. Disconnect<br>Dryer Gas Connect<br>Dryer Gas Connect<br>Dryer Gas Disconnect                                                                                                    | es Crates Notes<br>m 5/1/2010 To 5/1, | /2010 III<br>Service<br>Dryer Elec. Disconnect<br>Icemaker Disconnect<br>Icemaker Disconnect            | COD?<br>Remove<br>Remove<br>Remove           |
| Appliances<br>Appl Pedestal Disassemble<br>Dishwasher Disconnect<br>Dryer Elec. Disconnect<br>Dryer Gas Connect<br>Dryer Gas Disconnect<br>Dryer Gas Disconnect<br>Freezer Disconnect<br>Icemaker Connect to Existing<br>Icemaker Disconnect<br>Microwave Disconnect | es Crates Notes<br>m 5/1/2010 To 5/1. | /2010  Service Dryer Elec. Disconnect Icemaker Disconnect Icemaker Disconnect Refrigerator - Disconnect | COD?<br>Remove<br>Remove<br>Remove<br>Remove |

- Also **note** that you can order the same service more than once. In this example, there are two instances of "Icemaker Disconnect".
- The selected services will appear on the list box on the right.
   There you can mark them as
   COD, or click
   Remove to remove them.

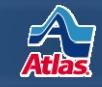

| Third Party Services - HN055000                                                        |                             |                     |                  |            | Place Order         | Close      |
|----------------------------------------------------------------------------------------|-----------------------------|---------------------|------------------|------------|---------------------|------------|
| Shipper TEST                                                                           | Est Weight 5000             | Se                  | ervices Provider | Movers Sp  | ecialty Service, In | <u>IC.</u> |
| Affiliate                                                                              | Bill To                     |                     |                  | PO#        |                     |            |
| VIP? Urgent?                                                                           |                             |                     |                  |            |                     |            |
| Origin Address Contact Info Dates                                                      |                             | Destination Address | Contact Info     | Dates      |                     |            |
| Anticipated Load Dates 5/1/2010 - 5/1/201<br>Anticipated Pack Dates 5/1/2010 - 5/1/201 | 0                           | Anticipated Deliver | ry Dates 5/25/   | 2010 - 5/2 | 25/2010             |            |
| Drigin Services Destination Services Crate<br>Requested Service Dates From 5/25/       | es Notes<br>2010 To 5/25/20 | 010                 |                  |            |                     |            |

The **Destination Services** tab works the same way as the Origin Services tab.

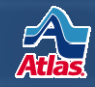

| Shipper TEST Ext Weight 5000 Services Provider Movers Specialty Service. Inc.<br>From Pricing Ref No Pricing Reference Value Required<br>Affiliat Bill To PD#<br>Urgent?<br>Drigin Address Contact Info Dates<br>Anticipated Load Dates 5/1/2010 - 5/1/2010<br>Anticipated Pack Dates 5/1/2010 - 5/1/2010<br>Origin Services Destination Services Crates Notes<br>Description Length Width Height Plywood? Bugwood? COD? Location Type<br>crate #1 3 10 8 V Both N/A Remove                                                                                                    |                                                                        | 880                  |              |         |               |                |         |                             |          | Place Or      | der      | Close     |
|----------------------------------------------------------------------------------------------------|------------------------------------------------------------------------|----------------------|--------------|---------|---------------|----------------|---------|-----------------------------|----------|---------------|----------|-----------|
| irom <ul> <li>Pricing Ref No Pricing Reference Value Required</li> </ul> Affiliate <ul> <li>Bill To</li> <li>PO#</li> </ul> Origin Address Contact Info Dates Anticipated Load Dates 5/1/2010 - 5/1/2010 Anticipated Pack Dates 5/1/2010 - 5/1/2010 Origin Services Destination Services Crates Notes Description Length Width Height Plywood? Bugwood? COD? Location Type crate #1 5 10 8 Ø Both N/A Remove Both Origin Destination Add Crate                                                                                                    | hipper TEST                                                            | Est W                | eight 5000   |         |               | S              | ervices | Provider                    | Movers S | pecialty Serv | vice, In | <u>c.</u> |
| Affiliate   Bill To  Bill To  PO#  PO#  PO#  PO#  PO#  PO#  PO#  PO                                                                                                    | rom                                                                    | + Pricin             | g Ref No Pri | cing Re | eference Valu | e Required     |         |                             |          |               |          |           |
| Origin Address       Contact Info       Dates         Anticipated Load Dates       \$/1/2010 - \$/1/2010       Anticipated Delivery Dates       \$/25/2010 - \$/25/2010         Anticipated Pack Dates       \$/1/2010 - \$/1/2010       Anticipated Delivery Dates       \$/25/2010 - \$/25/2010         Origin Services       Destination Services       Crates       Notes         Description       Length       Width       Height       Plywood?       Bugwood?       COD?       Location       Type         crate #1       5       10       8       V       Both       N/A       Remove         Add Crate          Both       N/A       Remove                                                                                                    | Affiliate<br>VIP? Urgent?                                              | - 1                  | Bill To      |         |               |                |         | •                           | PO#      |               |          |           |
| Anticipated Load Dates 5/1/2010 - 5/1/2010<br>Anticipated Pack Dates 5/1/2010 - 5/1/2010<br>Drigin Services Destination Services Crates Notes<br>Description Length Width Height Plywood? Bugwood? COD? Location Type<br>crate #1 5 10 8 V Both V/A Remove<br>Add Crate                                                                                                    | Drigin Address Contact Info Dates                                      |                      |              |         | Destin        | nation Address | Co      | ntact Info                  | Dates    |               |          |           |
| Origin Services       Description       Length       Width       Height       Plywood?       Bugwood?       COD?       Location       Type         crate #1       5       10       8       V       V       Both       N/A       Remove         Add Crate       V       V       Destination       V/A       Remove                                                                                                    | Anticipated Load Dates 5/1/2010 -<br>Anticipated Pack Dates 5/1/2010 - | 5/1/2010<br>5/1/2010 |              |         | Anti          | cipated Delive | ry Dat  | es 5/25/                    | 2010 - 5 | /25/2010      |          |           |
| crate #1     5     10     8     Image: Section of the section of the sect | Drigin Services   Destination Services                                 | Crates Not           | width H      | eight   | Plywood?      | Bugwood? (     | COD?    | Location                    |          | Туре          |          |           |
| Add Crate Origin Destination                                                                                                    | crate #1                                                               | 5                    | 10 8         |         |               | E              |         | Both                        | •        | N/A           | Re       | move      |
|                                                                                                    | Add Crate                                                              |                      |              |         |               |                |         | Both<br>Origin<br>Destinati | on       |               |          |           |
|                                                                                                    |                                                                        |                      |              |         |               |                |         |                             |          |               |          |           |
|                                                                                                    |                                                                        |                      |              |         |               |                |         |                             |          |               |          |           |
|                                                                                                    |                                                                        |                      |              |         |               |                |         |                             |          |               |          |           |

- Use the **Crates** tab to enter crating services information.
- Click Add Crate to see a new blank row.
  - Click **Remove** to remove a crate record from the list.

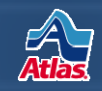

| hipper TEST                                                              | Est Weight 5000                  | Services Provider Movers Specialty Service, Inc.                                        |
|--------------------------------------------------------------------------|----------------------------------|-----------------------------------------------------------------------------------------|
| rom                                                                      |                                  | ing Reference Value Required                                                            |
| Affiliate<br>VIP? Urgent?                                                | ▼ Bill To                        | ▼ PO#                                                                                   |
| Origin Address Contact Ir<br>Anticipated Load Dates                      | nfo Dates<br>5/1/2010 - 5/1/2010 | Destination Address Contact Info Dates Anticipated Delivery Dates 5/25/2010 - 5/25/2010 |
|                                                                          |                                  |                                                                                         |
| Ninio Sacrinas   Destinatio                                              | an Samiana   Crata   Natas       |                                                                                         |
| Drigin Services Destinatio                                               | on Services Crates Notes         | Location                                                                                |
| Origin Services Destination<br>Notes<br>This is a test note.             | on Services Crate: Notes         | Location<br>Origin Remove                                                               |
| Drigin Services Destination<br>Notes<br>This is a test note.<br>Add Note | on Services Crate: Notes         | Crigin Remove<br>Origin<br>Destination                                                  |
| Origin Services Destination<br>Notes<br>This is a test note.<br>Add Note | on Services Crates Notes         | Corigin<br>Origin<br>Origin<br>Destination                                              |
| Origin Services Destination<br>Notes<br>This is a test note.<br>Add Note | on Services Crates Notes         | Origin Remove<br>Origin<br>Destination                                                  |
| Origin Services Destination<br>Notes<br>This is a test note.<br>Add Note | on Services Crate Notes          | Crigin<br>Origin<br>Destination                                                         |
| Origin Services Destination<br>Notes<br>This is a test note.<br>Add Note | on Services Crates Notes         | Crigin Remove<br>Origin<br>Destination                                                  |
| Origin Services Destination                                              | on Services Crate Notes          | Crigin<br>Origin<br>Origin<br>Destination                                               |

- The **Notes** tab let's you submit notes to the provider that apply to the origin or the destination.
- Click Add Note to see a blank row.
- Click **Remove** to remove a row.

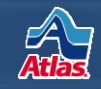

| hird P                                                                                                    | arty Services - HN653880                                                                                                    |                                       | Place Order     Close                            |
|----------------------------------------------------------------------------------------------------|----------------------------------------------------------------------------------------------------|---------------------------------------|--------------------------------------------------|
| Shipper                                                                                                    | TEST                                                                                                    | Est Weight 5000                       | Services Provider Movers Specialty Service, Inc. |
| From                                                                                                    |                                                                                                    | Pricing Ref No Pricing Refe           | Ference Value Required VIP? Urgent?              |
| Affiliate                                                                                                    |                                                                                                    | Bill To                               | ▼ PO#                                            |
| Origin Ac                                                                                                    | ddress Contact Info Dates                                                                                                    |                                       | Destination Address Contact Info Dates           |
| Anticip<br>Anticip<br>Origin Se<br>Request                                                                                     | ated Load Dates 5/1/2010 - 5/1/20<br>ated Pack Dates 5/1/2010 - 5/1/201<br>ervices Destination Services Crat<br>ed Service Dates From 5/1/2                                                                                                    | 10<br>0<br>es Notes<br>010 To 5/1/201 | Anticipated Delivery Dates 5/25/2010 - 5/25/2010 |
| Applian<br>Appl<br>Dish<br>Dryei<br>Dryei<br>Dryei<br>Treez<br>Icem<br>Icem<br>Micro<br>Rang<br>Rafri<br>Refri<br>Wasl<br>Wasl | ces<br>Pedestal Disassemble<br>washer Disconnect<br>r Elec. Connect<br>r Gas Connect<br>r Gas Connect<br>r Gas Disconnect<br>taker Connect to Existing<br>taker Connect to Existing<br>taker Disconnect<br>ge Elec. Disconnect<br>gerator Doors - SWDoors<br>gerator Doors - SWDoors<br>gerator Doors R/R<br>her Elec. Connect | T T                                   | Service COD?                                     |

#### Click **Place Order** when you're ready to submit your order.

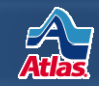

| Third Party Services - | HN653880                                                    | i Place Order Close                              |
|------------------------|-------------------------------------------------------------|--------------------------------------------------|
|                        | Exception from provider Move<br>Exception: Invalid Origin F | rs Specialty Service, Inc.<br>Phone Number type. |
| Shipper TEST           | Est Weight 5000                                             | Services Provider Movers Specialty Service, Inc. |

- If you leave out a piece of required information, you'll get a red error message from the provider's system.
- These are the same error messages you get when using the provider's web site.
- Correct the information on Edit Shipment and return here to reenter the order.

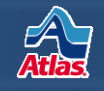

| Third Party Services Su        | mmary - HN6538 | Settings Administration Close |                                           |
|--------------------------------|----------------|-------------------------------|-------------------------------------------|
| Service Provider               | Order Number   | Order Placed                  | Order Placed By                           |
| Alliance Relocation Services   | Place Order    |                               |                                           |
| J.E. Kelleher                  | Place Order    |                               |                                           |
| Movers Specialty Service, Inc. | R052600052438  | 08/28/2009 07:50 AM           | test015 [test TEST ACCT - Randy<br>Clark] |

- When an order is successfully placed, the page will close and take you back to Third Party Services Summary.
- Notice the Order Number that was returned from the provider's system.
- Click the Order Number to view your order.

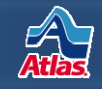

**Dispatch Planning - Edit Shipment** 

|                                            |                                      | Add               | New Shipment      | Get Shipment |
|--------------------------------------------|--------------------------------------|-------------------|-------------------|--------------|
| Related Links                              | • •                                  |                   |                   |              |
| Shipment                                   | Trip                                 | Haul Mode         | e Trans           | Mode Booki   |
| HN653880                                   | 2774624                              | Self Hau          | <b>-</b>          | ▼ RSG        |
| Ship Na/Ord                                | By                                   | Nat Acct (Entity) | Bill To           |              |
| TEST                                       |                                      | 2                 |                   | 1            |
| (Last First)                               |                                      | Salesperson       | CSR               |              |
| 0207                                       |                                      | 20 2 2            |                   | 2 1          |
| ALEXANDER'S                                | MOBILITY S                           | KC JACOBSON       |                   |              |
| Origin Agent                               |                                      | Destination Agent | Fgt Fwd           |              |
| 0207                                       | ? (                                  | 0214              |                   | ? (          |
| ALEXANDER'S                                | MOBILITY S                           | ALEXANDER'S MOB   | ILI               |              |
| Origin Agent                               | То                                   |                   |                   |              |
| Survey                                     | Cover Pku                            | p 📃 Estimate      |                   |              |
| Dispatch Ren                               | narks                                |                   |                   |              |
|                                            |                                      |                   |                   |              |
|                                            |                                      |                   |                   |              |
| Request F                                  | Reweigh 📃                            | Get Wt Ticket     | Avail Resource M  | gmt          |
| C Request F                                | Reweigh 🗐                            | Get Wt Ticket     | Avail Resource Mg | jmt          |
| GST Exem                                   | Reweigh<br>pt As<br>/Date Sh         | Get Wt Ticket     | vail Resource M   | gmt          |
| GST Exem<br>Last Location<br>Order Start D | Reweigh<br>pt As<br>/Date Sh<br>Date | Get Wt Ticket     | Avail Resource My | ymt          |

 When you refresh Edit Shipment, the 3<sup>rd</sup> Pty checkbox will be checked if an order has been placed with a provider.

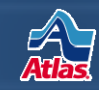